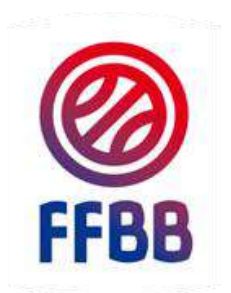

## FEDERATION FRANCAISE DE BASKETBALL

# **FBI COMPETITIONS**

# **GUIDE CLUB**

SAISIE DE RESULTAT, DEROGATION, TELECHARGER E-MARQUE

CB3

Pôle Formation 20 Octobre 2017

#### **Onglet Compétition**

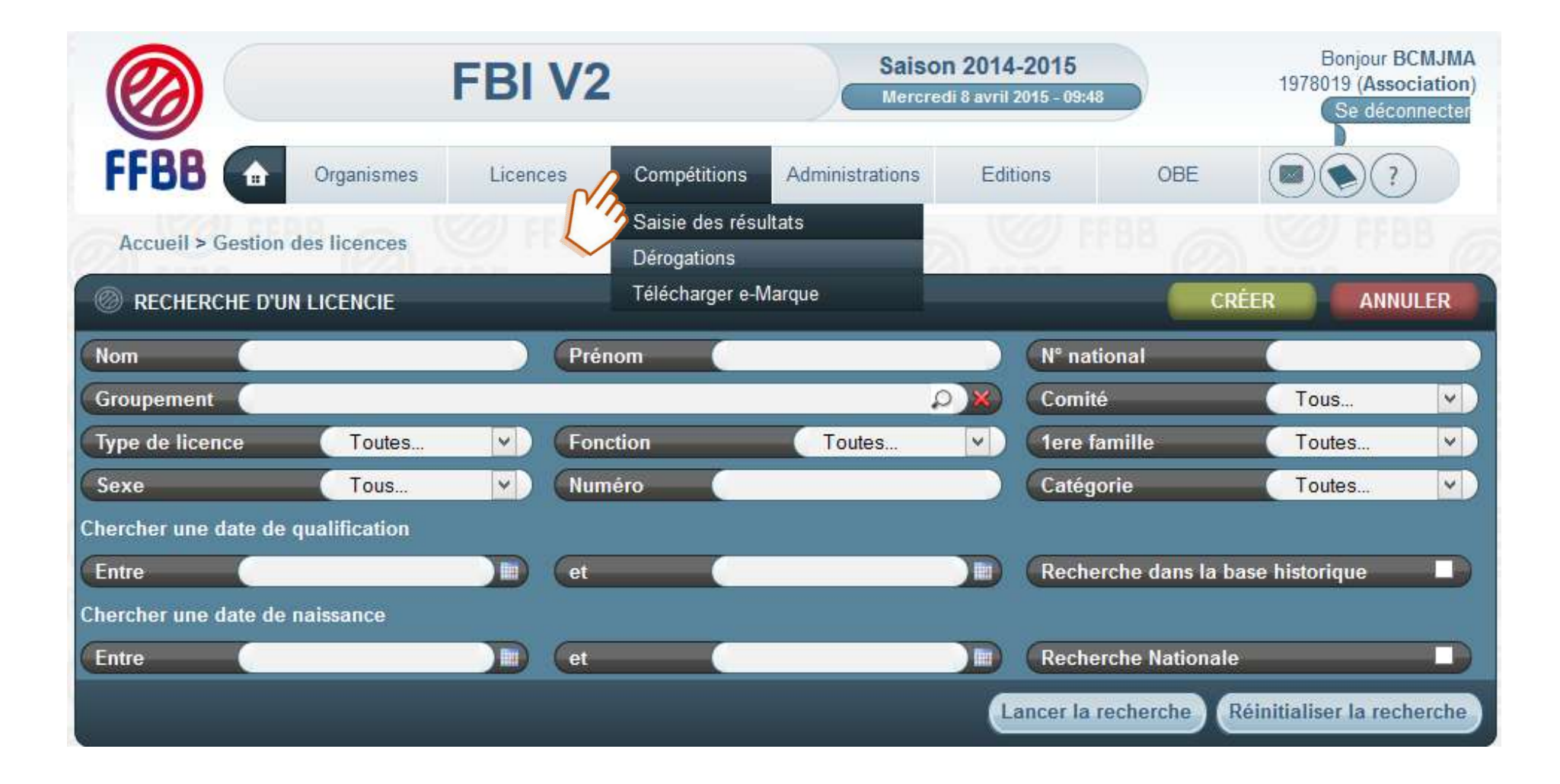

Vous trouverez dans le développement de ce guide les chapitres suivants :

Saisie des résultats

Saisie d'un officiel club sur une rencontre

Saisie date, horaire et salle par le club

**Dérogation** 

**Gestion des éditions** 

#### Saisie des résultats :

- Depuis le compte FBI du club
- Depuis le compte FBI résultat 2017 avec le code de l'équipe <u>Autre possibilité</u> :
- Par transmission du fichier issu de l'e-Marque vers le serveur dédié

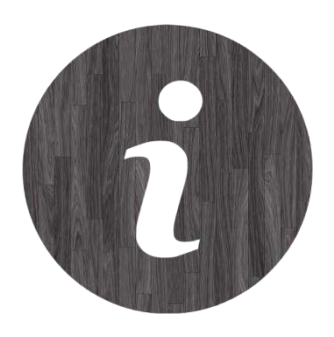

# Opérations sur rencontre depuis la fonction saisie de résultats (compte club ou resultat2017) :

### Depuis cette fonction,

Pour toutes les rencontres à domicile, on peut :

- ♦ télécharger le fichier import pour l'Emarque (avant la rencontre)
- ✤ saisir le résultat de la rencontre

#### Pour toutes les rencontres, on peut :

- ✤ visualiser ou télécharger la convocation associée à la rencontre et, également,
- ✤ saisir un officiel club dont le type n'est pas soumis à la charte des officiels
- 😓 télécharger la feuille de marque « Emarque » (après la rencontre)

#### On peut aussi,

- 🏷 accéder à la saison précédente
- 🗞 retrouver les résultats ainsi que le classement d'une équipe.

Si la fonctionnalité a été activée par l'organisme dirigeant, on peut également :

saisir les date, horaire et lieu des rencontres à domicile sans passer par un accord, ni de l'adversaire, ni de l'organisme dirigeant

Les planches suivantes illustrent ces possibilités.

<u>A noter</u>: Si, dans « rechercher dans équipe 2 » il est noté : « oui », on visualise aussi les rencontres à l'extérieur

#### PARTIE SPORTIVE – SAISIE DES RESULTATS

#### Acces : Onglet Competitions – Saisie des resultats

Saisie des résultats depuis le compte club

|                        |               | FBI V2   |                                | Saiso           | o <b>n 2014</b><br>edi 8 avril 2 | - <b>2015</b><br>015 - 09:48 |             | Bo<br>1978011 | njour BCI<br>) (Associ<br>)e déconn | NJMA<br>ation)<br>recter |
|------------------------|---------------|----------|--------------------------------|-----------------|----------------------------------|------------------------------|-------------|---------------|-------------------------------------|--------------------------|
| FFBB 💽                 | Organismes    | Licences | Compétitions                   | Administrations | Editi                            | ons                          | OBE         |               | ?                                   |                          |
| Accueil > Gestion d    | les licences  |          | Saisie des résu<br>Dérogations | ltats           |                                  |                              |             |               |                                     |                          |
| RECHERCHE D'UN         | I LICENCIE    |          | Télécharger e-N                | larque          |                                  |                              | CR          | ÉER           | ANNUL                               | ER                       |
| Nom                    |               | Préno    | m 🤇                            |                 |                                  | (N° nationa                  | al          |               |                                     |                          |
| Groupement             |               |          |                                |                 | P)X                              | Comité                       | _           | Tous.         | <del></del>                         | ~)                       |
| Type de licence        | Toutes        | V Foncti | оп                             | Toutes          | <ul> <li>)</li> </ul>            | 1ere fami                    | lle         | Toute         | S                                   | <b>v</b> )               |
| Sexe                   | Tous          | Numé     | ro 🦲                           |                 |                                  | Catégorie                    |             | Toute         | s                                   | <b>~</b> )               |
| Chercher une date de c | qualification |          |                                |                 |                                  |                              |             |               |                                     |                          |
| Entre                  |               | et et    |                                |                 |                                  | Recherch                     | e dans la b | ase historiq  | ue                                  |                          |
| Chercher une date de r | naissance     |          |                                |                 |                                  |                              |             |               |                                     |                          |
| Entre                  |               | ) et     |                                |                 |                                  | Recherch                     | e Nationale | è             |                                     |                          |
|                        |               |          |                                |                 | L                                | incer la rech                | herche F    | téinitialiser | la reche                            | rche                     |

#### Renseigner les champs et lancer la recherche.

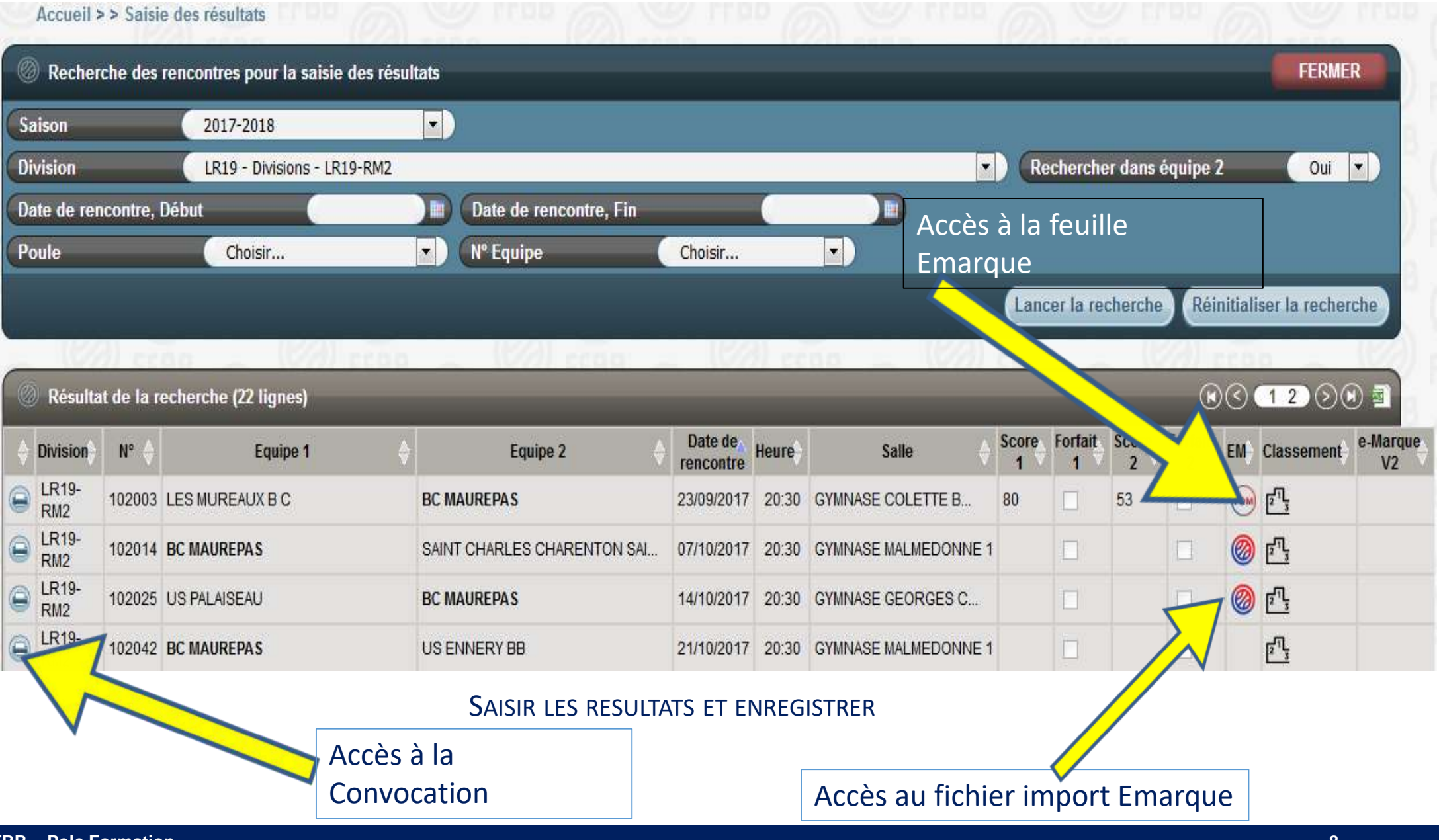

| ( Nechel                                          | rche des renconti                                                  | res p                           | our la saisie des résultats                                                                                   |                      |                                                                |                                  |                                                                        |            |              |            | FERME                       | ER                      |
|---------------------------------------------------|--------------------------------------------------------------------|---------------------------------|----------------------------------------------------------------------------------------------------|----------------------|----------------------------------------------------------------|----------------------------------|------------------------------------------------------------------------|------------|--------------|------------|-----------------------------|-------------------------|
| Saison                                            | Si                                                                 | aison                           | 2016-2017                                                                                                    |                      |                                                                |                                  |                                                                        |            |              |            |                             |                         |
| Division                                          | LI )                                                               | <del>7</del> 19 -               | Divisions - PNF-1                                                                                             |                      |                                                                |                                  | <b>v</b> ) (Rech                                                       | ercher d   | ans équi     | pe 2       | Oui                         | •                       |
| Date de ren                                       | ncontre, Début                                                     |                                 | 20/08/2016 🔳 Da                                                                                               | te de rencontre, Fin | 09/10                                                          | )/2016                           |                                                                        |            |              |            |                             |                         |
| Poule                                             |                                                                    | Cho                             | isir 🔹 🕥 💦                                                                                                    | Equipe Choisi        | r                                                              | •                                |                                                                        |            |              |            |                             |                         |
|                                                   |                                                                    |                                 |                                                                                                    |                      |                                                                |                                  |                                                                        |            |              | -          |                             |                         |
|                                                   |                                                                    |                                 |                                                                                                    |                      |                                                                |                                  | Lance                                                                  | r la rech  | erche        | Reinitia   | liser la reche              | rche                    |
| -                                                 |                                                                    |                                 | (12)                                                                                                    | (22)                 | 1924                                                           |                                  | Lance                                                                  | er la rech | ierche       | Reinitia   | liser la reche              | erche                   |
| Résulta                                           | at de la recherche                                                 | e (3 li                         | gnes)                                                                                                    |                      | (82)                                                           |                                  | Lance                                                                  | er la rech | erche        | Reinitia   | liser la reche              | erche<br>위) 큔           |
| Résulta                                           | at de la recherche                                                 | e (3 li                         | gnes)                                                                                                    |                      | Date de                                                        |                                  | Lance                                                                  | score      | Forfait      | Reinitia   | S (1) (S)                   | erche                   |
| Résulta                                           | at de la recherche                                                 | e (3 li<br>N∳                   | gnes)<br>Equipe 1 🔶                                                                                           | Equipe 2             | Date de Arencontre                                             | Heure                            | Salle                                                                  | Score      | Forfait.     | Reinitia   | S 1 S C                     | erche                   |
| <ul><li>⊘ Résulta</li></ul>                       | at de la recherche                                                 | e (3 li<br>N∳<br>26             | gnes)<br>Equipe 1 🔶<br>IE - CTC ELAN YVELINES BASK                                                            | Equipe 2             | Date de Arencontre 20/08/2016                                  | Heure 20:00                      | Salle GYMNASE MALMEDONNE                                               | Score      | Forfait      | Reinitia   | S) 1 (S)<br>Forfait<br>2 EM | erche                   |
| <ul> <li>Résulta</li> <li>Antipolita</li> </ul>   | at de la recherche<br>Division<br>PNF-1<br>PNF-1                   | e (3 li<br>№<br>26<br>4         | gnes)<br>Equipe 1 🔶<br>IE - CTC ELAN YVELINES BASK<br>IE - CTC ELAN YVELINES BASK                             | Equipe 2             | Date de<br>rencontre<br>20/08/2016<br>25/09/2016               | Heure<br>20:00<br>11:30          | Salle GYMNASE MALMEDONNE COMPLEXE STEPHANE                             | Score<br>1 | Forfait<br>1 | Score<br>2 | S) 1 (S)<br>Forfait<br>2 EM | erche<br>ال<br>دا<br>آر |
| <ul> <li>Résulta</li> <li>Acceleration</li> </ul> | at de la recherche<br>Division<br>PNF-1<br>PNF-1<br>PNF-1<br>PNF-1 | € (3 li<br>N°)<br>26<br>4<br>12 | gnes)<br>Equipe 1 🔶<br>IE - CTC ELAN YVELINES BASK<br>IE - CTC ELAN YVELINES BASK<br>TREMBLAY ATHLETIQUE CLUB | Equipe 2             | Date de<br>rencontre<br>20/08/2016<br>25/09/2016<br>09/10/2016 | Heure<br>20:00<br>11:30<br>15:30 | Salle<br>GYMNASE MALMEDONNE<br>COMPLEXE STEPHANE<br>COSEC JEAN GUIMIER | Score<br>1 | Forfait<br>1 | Reinitia   | S 1 S (                     | erche                   |

ACCES AU CLASSEMENT DE L'EQUIPE (EXPORT EXCEL)

| @ R        | echerch   | e des   | rencontres pour la sais | ie des résultats     |                      |       |                      |         |              | _          | ANNULER          |
|------------|-----------|---------|-------------------------|----------------------|----------------------|-------|----------------------|---------|--------------|------------|------------------|
| Divisio    | on        |         | LR19 - Divisions -      | U20M1&2D             |                      |       | ✓ Rechercher d       | ans équ | ipe 2        |            | Oui 🔻            |
| Date o     | de renco  | ntre, l | Début                   | Date de rencontre    | e, Fin               |       |                      |         |              |            |                  |
| Poule      |           | (       | Choisir                 | ✓ N° Equipe          |                      | Cho   | sir 🗸                |         |              |            |                  |
|            |           |         |                         |                      |                      |       | Lancer la rech       | erche   | Réiniti      | aliser la  | recherche        |
| (a)        | 0000      |         | - (V/) cca              |                      | icaa .               | _     |                      |         | <u>а)</u> с  | 0.0        |                  |
| Ø R        | ésultat d | e la r  | echerche (14 lignes)    |                      |                      |       |                      |         | K            | < <u>1</u> | ) () () <b>a</b> |
| 🔶 Di       | vision 🔶  | N°↓     | Equipe 1 🔶              | Equipe 2             | Date de<br>rencontre | Heure | Salle 🔶              | Score   | Forfait<br>1 | Score      | Forfait<br>2 EN  |
| U2         | 0M1&2D    | 7312    | BC MAUREPAS             | VIE AU GRAND AIR     | 16/11/2014           | 11:00 | GYMNASE MALMEDONNE 1 | 60      |              | 69         |                  |
| ) U2       | 0M1&2D    | 7256    | VIE AU GRAND AIR        | BC MAUREPAS          | 07/12/2014           | 17:30 | GYMNASE HENRY PATE   | 89      |              | 85         |                  |
| U2         | 0M1&2D    | 7265    | BC MAUREPAS             | ALERTE JUVISY BASKET | 25/01/2015           | 11:00 | GYMNASE MALMEDONNE 1 | 70      |              | 42         |                  |
| ) U2       | 0M1&2D    | 7273    | CHAMPIONNET SPORTS      | BC MAUREPAS          | 01/02/2015           | 17:30 | GYMNASE HENRI LES    | 86      |              | 84         |                  |
| ) U2       | 0M1&2D    | 7278    | IE - CTC-EUROP'ES       | BC MAUREPAS          | 08/02/2015           | 13:30 | GYMNASE DES CHARD    | 85      |              | 66         |                  |
| ) U2       | 0M1&2D    | 7288    | BASKET BALL LIVRY       | BC MAUREPAS          | 07/03/2015           | 18:00 | GYMNASE JEAN JAURES  | 59      |              | 86         |                  |
| ) U2       | 0M1&2D    | 7297    | STADE DE L'EST PA       | BC MAUREPAS          | 15/03/2015           | 11:00 | PALAIS DES SPORTS    | 65      |              | 60         |                  |
| ) U2       | 0M1&2D    | 7305    | BC MAUREPAS             | JSF NANTERRE         | 22/03/2015           | 11:00 | GYMNASE MALMEDONNE 1 | 40      |              | 68         |                  |
| ) U2       | 0M1&2D    | 7321    | ALERTE JUVISY BASKET    | BC MAUREPAS          | 29/03/2015           | 11:00 | COMPLEXE SPORTIF     | 81      |              | 76         |                  |
| ) U2       | 0M1&2D    | 7329    | BC MAUREPAS             | CHAMPIONNET SPORTS   | 05/04/2015           | 11:00 | GYMNASE MALMEDONNE 1 | 100     |              | 59         |                  |
| <b>U</b> 2 | 0M1&2D    | 7334    | BC MAUREPAS             | IE - CTC-EUROP'ES    | 12/04/2015           | 11:00 | GYMNASE MALMEDONNE 1 |         |              |            |                  |
| ) U2       | 0M1&2D    | 7344    | BC MAUREPAS             | BASKET BALL LIVRY    | 10/05/2015           | 11:00 | GYMNASE MALMEDONNE 1 |         |              |            |                  |
| ) U2       | 0M1&2D    | 7353    | BC MAUREPAS             | STADE DE L'EST PA    | 17/05/2015           | 11:00 | GYMNASE MALMEDONNE 1 |         |              |            |                  |
| a u2       | 0M1&2D    | 7361    | JSE NANTERRE            | BC MAUREPAS          | 24/05/2015           | 11:00 | GYMNASE ROMAIN RO    |         |              |            |                  |

Saisie du résultat si rencontre à domicile, cela reste possible jusqu'à la validation du résultat par l'organisme dirigeant

Clic sur l'icône

télécharger la

convocation

impression pour

### Saisie de Résultats depuis le compte FBI resultat2017 et code équipe

|                       | FBI V            | 2 2017-2               | 018           | Sais<br>Jeudi | o <b>n 2017-2018</b><br>5 octobre 2017 - 1/ | 2:13 |           |                | FEDE (A       | Bonjour resultat2017<br>Association - Résultats)<br>Se déconnecter |
|-----------------------|------------------|------------------------|---------------|---------------|---------------------------------------------|------|-----------|----------------|---------------|--------------------------------------------------------------------|
| FFBB                  |                  |                        |               | Co            | mpétitions                                  |      |           |                |               |                                                                    |
| Accueil > Saisie des  | s résultats      |                        |               |               |                                             |      |           |                |               |                                                                    |
| Recherche des rer     | ncontres pour la | ı saisie des résultats |               |               |                                             |      |           |                |               | FERMER                                                             |
| Saison                | 2017-2018        |                        |               |               |                                             |      |           | ~              | _             |                                                                    |
| Division              | Toutes           |                        |               |               |                                             |      |           | Rechercher     | dans équipe 2 | Oui 🔻                                                              |
| Date de rencontre, Dé | but              |                        | Date de rence | ontre, Fin    |                                             |      | Code Inte | ernet * 🛛 🦲    |               |                                                                    |
| Poule                 | Choisir          | •)                     | N° Equipe     |               | Choisir                                     | •)   |           |                |               |                                                                    |
|                       |                  |                        |               |               |                                             |      |           | Lancer la rech | nerche Réin   | iitialiser la recherche                                            |

Dans la zone surlignée en jaune saisir le code équipe

| (     | 2          |            | FBI V2 2017                          | -2018 Sais                    | on 2017-2<br>5 octobre 20 | 018<br>17 - 12:24 |                      |       |           |            | FEDE (A      | Bo<br>\ssoc | njour resultat<br>lation - Résul<br>Se déconne | 2017<br>Itats)<br>cter |
|-------|------------|------------|--------------------------------------|-------------------------------|---------------------------|-------------------|----------------------|-------|-----------|------------|--------------|-------------|------------------------------------------------|------------------------|
| FI    | BB         | ۵          |                                      | Co                            | ompétitions               |                   |                      |       |           |            |              |             |                                                |                        |
| A     | ccueil >   | Saisie     | des résultats                        | FFBB @ S                      | Ø FFB                     | 8.6               | A SFEBB              | Ø     | N.        | 2 H        | 88           | Ø           | S.                                             | FFBB                   |
| 0     | Rechero    | :he des    | rencontres pour la saisie des résult | ats                           |                           |                   |                      |       |           |            |              |             | FERME                                          | R                      |
| Sais  | оп         |            | 2017-2018                            |                               |                           |                   |                      |       |           |            |              |             |                                                |                        |
| Divis | ion        |            | Toutes                               |                               |                           |                   |                      | ) Re  | cherche   | er dans é  | équipe 2     |             | Oui                                            | -)                     |
| Date  | de ren     | contre, l  | Début                                | Date de rencontre, Fin        |                           |                   | Code Inte            | rnet* | E         | BVZMSR5    | ieem         |             |                                                |                        |
| Poul  | e          |            | Choisir                              | <ul> <li>N° Equipe</li> </ul> | Choisir                   |                   |                      |       |           |            |              |             |                                                |                        |
|       |            |            |                                      |                               |                           |                   |                      | Land  | er la rec | cherche    | Réin         | itiali      | ser la recher                                  | che                    |
| 0     | Résultat   | t de la re | echerche (22 lignes)                 | Level cross                   |                           |                   |                      |       |           |            | C            | $\odot$     | 1200                                           | ) 1                    |
| 🔶 Di  | vision     | N° ♦       | Equipe 1 🔶                           | Equipe 2 🔶                    | Date de<br>rencontre      | Heure             | Salle 🔶              | Score | Forfait   | Score<br>2 | Forfait<br>2 | EM          | Classement                                     | e-Marque<br>V2         |
|       | R19-<br>M2 | 102003     | LES MUREAUX B C                      | BC MAUREPAS                   | 23/09/2017                | 20:30             | GYMNASE COLETTE B    | 80    |           | 53         |              | FDM         | 2 <sup>1</sup> 3                               |                        |
|       | R19-<br>M2 | 102014     | BC MAUREPAS                          | SAINT CHARLES CHARENTON SAI   | 07/10/2017                | 20:30             | GYMNASE MALMEDONNE 1 |       |           |            |              | 0           | 213                                            |                        |
|       | R19-<br>M2 | 102025     | US PALAISEAU                         | BC MAUREPAS                   | 14/10/2017                | 20:30             | GYMNASE GEORGES C    |       |           |            |              | 0           | 273                                            |                        |
|       | R19-<br>M2 | 102042     | BC MAUREPAS                          | US ENNERY BB                  | 21/10/2017                | 20:30             | GYMNASE MALMEDONNE 1 |       |           |            |              |             | 2 <sup>1</sup> 2                               |                        |

Entrer une plage de dates et lancer la recherche.

Cliquer sur une rencontre pour ouvrir la fenêtre de désignation.

|                   | ) ( F                                                                                   | BI                                                                              | V2 2017-2                                                                             | 2018                                                                                                    | Saison 2                                                                                   | 2017-201<br>tobre 2017                               | 18                                                                                                    |            |             |          |       | 19                   | Bonjour 1<br>78019 (Asso<br>Se déco                                | ociation                              |
|-------------------|-----------------------------------------------------------------------------------------|---------------------------------------------------------------------------------|---------------------------------------------------------------------------------------|----------------------------------------------------------------------------------------------------|--------------------------------------------------------------------------------------------|------------------------------------------------------|----------------------------------------------------------------------------------------------------|------------|-------------|----------|-------|----------------------|--------------------------------------------------------------------|---------------------------------------|
| FFBI              | 8                                                                                       | Organisi                                                                        | mes Licen                                                                             | ces Comp                                                                                                    | ititions                                                                                   | Admi                                                 | nistrations Edition                                                                                                 | ons        |             | Jeuness  | e     | (                    |                                                                    | $\overline{D}$                        |
| Accueil           | l > Saisie des ré                                                                       | sultats                                                                         |                                                                                       |                                                                                                    |                                                                                            |                                                      |                                                                                                    |            |             |          |       |                      |                                                                    |                                       |
| 🔘 Reche           | erche des renco                                                                         | ntres poi                                                                       | ur la saisie des résultat                                                             | 5                                                                                                    |                                                                                            |                                                      |                                                                                                    |            |             |          |       |                      | FER                                                                | MER                                   |
| Saison            |                                                                                         | 2017-201                                                                        | 8 🔻                                                                                   |                                                                                                    |                                                                                            |                                                      |                                                                                                    |            |             |          |       |                      |                                                                    |                                       |
| Division          | C                                                                                       | Toutes                                                                          |                                                                                       |                                                                                                    |                                                                                            |                                                      |                                                                                                    | •          | Recherch    | her dans | équip | ie 2                 | Ou                                                                 | i 🔻                                   |
| Date de re        | encontre, Début                                                                         |                                                                                 | 11/11/2017                                                                            | Date de rencontre,                                                                                                    | Fin                                                                                        |                                                      | 12/11/2017                                                                                                    |            |             |          |       |                      |                                                                    |                                       |
| 2010/0            |                                                                                         |                                                                                 |                                                                                       | Contract of                                                                                                    |                                                                                            | 4147                                                 |                                                                                                    |            |             |          |       |                      |                                                                    |                                       |
| Poule             |                                                                                         | Choisi                                                                          | r <b>T</b>                                                                            | N" Equipe                                                                                                    | Ch                                                                                         | oisir                                                |                                                                                                    | (          | Lancer la r | recherch |       | Réinit               | ialiser la rec                                                     | herch                                 |
| Poule<br>Résul    | ltat de la rechero                                                                      | Choisi<br>he (5 lig                                                             | <b>V</b>                                                                              | N° Equipe                                                                                                    | Ch                                                                                         |                                                      |                                                                                                    | l          | Lancer la r | recherch | ) (   | Réiniti              | ialiser la rec                                                     | herche                                |
| Poule             | Itat de la rechero                                                                      | Choisi<br>the (5 lig<br>N° ()                                                   | nes)<br>Equipe 1 🗳                                                                    | N° Equipe<br>Equipe 2                                                                                                    | Date de<br>rencontre                                                                       | Heure                                                | Salle                                                                                                    | Score<br>1 | Lancer la r | core For | P) (  | Réiniti<br>(<br>EM)  | ialiser la rec<br>EC 1 (<br>Classement)                            | herche                                |
| Poule<br>Résul    | Itat de la rechero                                                                      | Choisi<br>the (5 lig<br>N <sup>5</sup> ()<br>213130                             | nes)<br>Equipe 1 🔹                                                                    | Equipe 2                                                                                                    | Date de<br>rencontre<br>11/11/2017                                                         | Heure                                                | Salle<br>GYMNASE ALLEZARD                                                                                           | Score<br>1 | Forfait Se  | core For | fait  | Réiniti<br>(         | ialiser la rec<br>I Classement                                     | herche                                |
| Poule<br>Résul    | Itat de la rechero                                                                      | Choisi<br>he (5 lig<br>N <sup>e</sup> ()<br>213130<br>308                       | nes)<br>Equipe 1 ()<br>AS CRETEIL<br>USM VIROFLAY                                     | Equipe 2<br>BC MAUREPAS<br>BC MAUREPAS - 2                                                                               | Date de<br>rencontre<br>11/11/2017<br>11/11/2017                                           | Heure )<br>16:00<br>20:30                            | Salle<br>GYMNASE ALLEZARD<br>GYMNASE GAILLON                                                                        | Score 1    | Forfait Se  | core For | fait  | Réiniti<br>(<br>EM.) | ialiser la rec<br>DC 1 (<br>Classement<br>L                        | herche<br>)() ()<br>e-<br>Marqu<br>V2 |
| Poule<br>Résul    | Itat de la rechero<br>Division<br>LR19-RF<br>78-DMS2<br>LR19-RM2                        | Choisi<br>the (5 lig<br>N° ()<br>213130<br>308<br>102053                        | nes)<br>Equipe 1<br>AS CRETEIL<br>USM VIROFLAY<br>CA THIAIS BASKETBALL                | Equipe 2<br>BC MAUREPAS<br>BC MAUREPAS - 2<br>BC MAUREPAS                                                                | Date de<br>rencontre<br>11/11/2017<br>11/11/2017<br>11/11/2017                             | Heure<br>16:00<br>20:30<br>20:30                     | Salle<br>GYMNASE ALLEZARD<br>GYMNASE GAILLON<br>GYMNASE ROMAIN GARY                                                 | Score 1    | Forfait So  | core For | e) (  | Réiniti<br>(         | ialiser la rec<br>오오 오 오<br>Classement<br>다.<br>다.                 | herche                                |
| Poule<br>Résul    | LR19-RF<br>LR19-RF<br>ZB-DMS2<br>LR19-RF                                                | Choisi<br>the (5 lig<br>N <sup>e</sup> (2)<br>213130<br>308<br>102053<br>220053 | Res)<br>Equipe 1<br>AS CRETEIL<br>USM VIROFLAY<br>CA THIAIS BASKETBALL<br>BC MAUREPAS | Equipe 2<br>Equipe 2<br>BC MAUREPAS<br>BC MAUREPAS - 2<br>BC MAUREPAS<br>PARIS LADY BASKET                               | Date de<br>rencontre<br>11/11/2017<br>11/11/2017<br>11/11/2017<br>12/11/2017               | Heure<br>16:00<br>20:30<br>20:30<br>11:00            | Saile<br>GYMNASE ALLEZARD<br>GYMNASE GAILLON<br>GYMNASE ROMAIN GARY<br>GYMNASE MALMEDONNE 1                         | Score<br>1 | Forfait Se  | core For | fait  | Réiniti<br>(         | ialiser la rec<br>Classement<br>Ch<br>Ch<br>Ch                     | herche<br>≥)⊕ ∉<br>Marque<br>V2       |
| Poule<br>() Résul | Itat de la rechero<br>Division<br>LR19-RF<br>78-DMS2<br>LR19-RM2<br>LR19-RF<br>LR19-RF2 | Choisi<br>he (5 lig<br>213130<br>308<br>102053<br>220053<br>202050              | AS CRETEIL<br>USM VIROFLAY<br>CA THIAIS BASKETBALL<br>BC MAUREPA S<br>BC MAUREPA S    | Equipe 2<br>BC MAUREPAS<br>BC MAUREPAS - 2<br>BC MAUREPAS - 2<br>BC MAUREPAS<br>PARIS LADY BASKET<br>CLAISIR BASKET CLUB | Date de<br>rencontre<br>11/11/2017<br>11/11/2017<br>11/11/2017<br>12/11/2017<br>12/11/2017 | Heure )<br>16:00<br>20:30<br>20:30<br>11:00<br>15:30 | Salle<br>GYMNASE ALLEZARD<br>GYMNASE GAILLON<br>GYMNASE ROMAIN GARY<br>GYMNASE MALMEDONNE 1<br>GYMNASE MALMEDONNE 1 | Score<br>1 | Forfait Se  | core For | fait. | Réiniti<br>(         | ialiser la rec<br>DC 10 (Classement)<br>公<br>公<br>公<br>公<br>公<br>公 | e-<br>Marqu<br>V2                     |

| Reche       | rche des renco   | intres po  | ur la saisie des résultat | 5                   |                      |        |                      |        |         |                                       |              |      | FER                      | MER         |
|-------------|------------------|------------|---------------------------|---------------------|----------------------|--------|----------------------|--------|---------|---------------------------------------|--------------|------|--------------------------|-------------|
| Saison      |                  | 2017-201   | 8 🔻                       | 7                   |                      |        |                      |        |         |                                       |              |      |                          |             |
| Division    |                  | Toutes     |                           |                     |                      |        |                      | •      | Reche   | rcher da                              | ans équi     | pe 2 | Ou                       | i 🔻         |
| Date de rer | ncontre, Début   |            | 11/11/2017                | Date de rencontre,  | Fin                  |        | 12/11/2017           |        | -       |                                       | 1410         |      |                          |             |
| Poule       |                  | Choisi     | r                         | N° Equipe           | Ch                   | olsir  | •                    |        |         |                                       |              |      |                          |             |
|             |                  |            |                           |                     |                      |        |                      |        | Lancer  | la reche                              | rche         | Réin | itialiser la rec         | herche      |
|             |                  |            |                           |                     |                      |        |                      |        |         | - 02 - 04                             |              |      |                          |             |
|             |                  |            |                           | 100 ILCOM           | 17.50                | (222)  | 100                  | -      |         |                                       | (22)         | -    | (a)(a) (7)(a)            | 360         |
| Result      | at de la recher  | cne (a lig | nesj                      |                     |                      | _      |                      |        |         |                                       |              | _    |                          | 00          |
|             | Division         | ) Nº ♦     | Equipe 1                  | Equipe 2            | Date de<br>rencontre | Heure  | Salle 🔶              | Score  | Forfait | Score<br>2                            | Forfait<br>2 | EM   | Classement               | e-<br>Marqu |
| 30          | LR19-RF          | 213130     | AS CRETEIL                | BC MAUREPAS         | 11/11/2017           | 18:00  | GYMNASE ALLEZARD     |        | 101     | I I I I I I I I I I I I I I I I I I I | alan I       |      | μų.                      | V2          |
| 5           | 78-DMS2          | 308        | USM VIROFLAY              | BC MAUREPAS - 2     | 11/11/2017           | 20:30  | GYMNASE GAILLON      |        | 101     |                                       | 51           | 1    | μ.<br>Γ                  |             |
|             | LR19-RM2         | 102053     | CA THIAIS BASKETBALL      | BC MAUREPAS         | 11/11/2017           | 20:30  | GYMNASE ROMAIN GARY  |        |         |                                       |              |      | p.                       |             |
| 20          | LR19-RF          | 220053     | BC MAUREPAS               | PARIS LADY BASKET   | 12/11/2017           | 11:00  | GYMNASE MALMEDONNE 1 |        |         |                                       |              |      | En.                      |             |
| 21          | LR19-RF2         | 202050     | BC MAUREPAS               | PLAISIR BASKET CLUB | 12/11/2017           | 15:30  | GYMNASE MALMEDONNE 1 |        |         |                                       |              |      | p.                       |             |
| DÉSIG       | NATION           |            |                           | N 12                | 122.00               | -      | N22 1130             | - 11   | 21      |                                       |              | 1    | ENREG                    | ISTRE       |
| Rencontre   | N° (             | _          | 202050 (Date 1            | 2/11/2017 Heure     | 15:30                |        |                      |        |         |                                       |              |      |                          |             |
| Division    | ( u              | R19 - Rég  | gionale Féminin 2         |                     |                      | Poule  | (A ) (               | Catégo | orie    |                                       | Senior       | 5    | _                        |             |
| Salle       | ( G              | YMNASE     | MALMEDONNE 1              |                     |                      | Ville  | MAUREPA              | s      |         |                                       |              |      |                          |             |
| Equipe 1    | (в               | C MAURI    | EPAS (3)                  |                     |                      | Equipe | 2 PLAISIR B          | ASKET  | CLUB (  | 5)                                    |              |      |                          |             |
| Désigr      | nation des offic | iels club  |                           |                     | _                    |        |                      |        |         | 244                                   |              |      |                          |             |
|             | 6                |            | Nom                       | 0                   | Prénom               | _      | 6 Fonction           |        |         | Ordre                                 | 8            |      | N° national              |             |
|             |                  |            | neson.                    |                     | *******              |        |                      |        |         | NAMES OF T                            |              |      | COLLEMAN COLLEGE COLLEGE |             |

Choisir la fonction (menu déroulant) puis cliquer sur la loupe.

Il faut bien connaître la fonction (dans FBI) de l'officiel recherché, arbitre ou OTM club en formation, ou arbitre ou OTM club, ou Officiel de table de marque, ou Arbitre.

<u>A savoir</u> : Un officiel « désignable par ailleurs » en saisie club sera considéré comme officiel club et il pourra apporter un maximum de 5 points à la charte, après 8 rencontres officiées dans son club.

| DÉSIGNATION    |                      |          |         |         |       |          |                 |              | -    |       |          | ENREGISTRER |
|----------------|----------------------|----------|---------|---------|-------|----------|-----------------|--------------|------|-------|----------|-------------|
| Rencontre N°   | 202050               | Date (12 | 11/2017 | Heure ( | 15:30 |          |                 |              |      |       |          |             |
| Division       | LR19 - Régionale Fér | ninin 2  |         |         |       | Poule    | A               | Catégor      | ie   |       | Seniors  |             |
| Salle          | GYMNASE MALMEDO      | ONNE 1   |         |         |       | Ville    | (MAU            | REPAS        |      |       |          |             |
| Equipe 1       | BC MAUREPAS (3)      |          |         |         |       | Equipe 2 | PLAI            | SIR BASKET ( | CLUB | (6)   |          |             |
| Désignation de | s officiels club     |          |         |         |       |          |                 |              |      |       |          |             |
| \$             | Nom                  |          | \$      | Pr      | énom  | \$       | For             | ction        | ¢    | Ordre | <u> </u> | N° national |
|                |                      |          |         |         |       |          | Officiel de Tab | e de Marque  | V    |       | ļ        |             |
|                |                      |          |         |         |       |          |                 |              |      |       |          | Ajouter     |

|                        | 0                        | PNF-1    | 26 IE - CTC ELAN        | YVELINES BASK.   | RED STAR ( | OLUB DE CHAMPIG | INY 20/08/2016  | 20:00 GYMNASE MA        | ALMEDONNE 1 55 | 5 0 4        | 5 0                                                                                                    |
|------------------------|--------------------------|----------|-------------------------|------------------|------------|-----------------|-----------------|-------------------------|----------------|--------------|----------------------------------------------------------------------------------------------------|
|                        | 8                        | FNF-1    | RECHERCHE D'U           | N LICENCIE       |            |                 |                 |                         |                | FERMER       | d <u>E</u>                                                                                                    |
|                        | 9                        | PNF-1    | N° national             | (                |            |                 | Numéro          | 0                       |                |              | <u></u>                                                                                                    |
| On peut indiquer un    |                          | PNF-1    | Nom saland              | lre              |            |                 | Prénom          |                         | )              |              | F13                                                                                                    |
| d'un nom suivie        | 8                        | PINEA    | Chercher une date de na | issance          |            |                 | -               |                         |                | -            | 1 <u>7</u>                                                                                                    |
| d'une *                | 8                        | PNEX     | Entre                   |                  |            |                 | et              | -                       |                |              | рания<br>П. 1                                                                                                    |
| personne désirée, qui  | -<br>-                   | PNE-1    | Type de licence         | Choisir          |            |                 | Recherche       |                         |                |              | <u>1</u>                                                                                                    |
| doit avoir la fonction |                          | PNE-1    | () Martine (            | Unioisii         |            |                 | Calebrate and a |                         |                |              | ring and the second second sec |
| activée                | 6                        | PNE-1    |                         |                  |            |                 |                 | Lancer la recherche     | Réinitialiser  | la recherche | ET.                                                                                                    |
|                        | 9                        | PNF-1    | 82 RED STAR CIT         | IR DE CHAMPIGN   |            | AN YVELINES BAS | K 14/01/2017    | 20:00 GYMNASE SI        | MONEJA         |              | p.                                                                                                    |
|                        | 6                        | PNF-1    | Résultat de la rech     | erche (3 lignes) |            |                 |                 |                         | R              |              | ب<br>ا                                                                                                    |
|                        | 8                        | PNF-1    | N° national             | Numéro 🔶         | Nom 🔶      | Prénom 🔶        | Né(e) le 🔶      | Groupement              | Licence        | 🔶 Sexe 👌     | a pr                                                                                                    |
|                        | 9                        | PNE-1    | 494732                  | VT880848         | SALANDRE   | Eva             | 12/12/1988      | BC MAUREPAS             | DC             | F            | <u>d</u>                                                                                                    |
|                        |                          |          | 494734                  | VT580263         | SALANDRE   | Philippe        | 16/05/1958      | BC MAUREPAS             | oc             | М            | ENREGISTRER                                                                                                    |
|                        |                          | _        | 494735                  | VT920150         | DRE        | Pierre          | 28/12/1992      | BC MAUREPAS             | JC             | М            |                                                                                                    |
|                        | DÉSIGNA                  | TION     |                         | 4                |            |                 |                 |                         |                |              | ENREGISTRER                                                                                                    |
|                        | Rencontre N <sup>e</sup> |          | 26                      | Date 20/08/      | 2016 He    | ure ( 20:00 )   |                 |                         |                |              |                                                                                                    |
|                        | Division                 |          | Pré-Nationale Féminin   |                  |            |                 | Poule           |                         | latégorie      | Seniors      | 5                                                                                                    |
|                        | Salle                    |          | GYMNA SE MALMEDO        |                  |            |                 | Ville           | MAUREPAS                |                |              | 5                                                                                                    |
|                        | Equipe 1                 |          | IE - CTC ELAN YVELIN    | IES BASKET CL    | UBS (4)    |                 | Equipe 2        | RED STAR (              | CLUB DE CHAM   | PIGNY (2)    |                                                                                                    |
|                        | Désionatio               | m des of | fficiels club           |                  |            |                 |                 |                         |                |              |                                                                                                    |
|                        | 4                        |          | Nom                     |                  |            | Prénom          |                 | Fonction                | A Or           | dre 🔄        | N <sup>a</sup> national                                                                                                    |
|                        |                          |          |                         |                  |            |                 |                 | Officiel de Table de Ma | irque T        |              | 2                                                                                                    |

### Pour terminer cliquer sur enregistrer

| DÉSIGNATION    |                       |                 |             |          |                      |           |       | ENREGISTRER |
|----------------|-----------------------|-----------------|-------------|----------|----------------------|-----------|-------|-------------|
| Rencontre N°   | 202050                | Date 12/11/2017 | Heure 15:30 |          |                      |           |       |             |
| Division       | (LR19 - Régionale Fém | iinin 2         |             | Poule    | (A ) (               | Catégorie | _     | Seniors     |
| Salle          | GYMNASE MALMEDO       | NNE 1           |             | Ville    | MAUREP               | s         |       |             |
| Equipe 1       | BC MAUREPAS (3)       |                 | $\sim$      | Equipe 2 | PLAISIR E            | ASKET CLU | 3 (6) | 0           |
| Désignation de | es officiels club     |                 |             |          |                      |           |       |             |
| •              | Nom                   | <b>\$</b>       | Prénom      | •        | Fonction             | \$        | Ordre | N° national |
| SALA           | NDRE                  | Philippe        |             |          | Officiel de Table de | Marque 🔻  | 1     | 494734      |
|                |                       |                 |             |          |                      |           |       |             |
|                |                       |                 |             |          |                      |           |       |             |
|                |                       |                 |             |          |                      |           |       | Ajouter     |
|                |                       |                 |             |          |                      |           |       | ENREGISTRER |
|                |                       |                 |             |          |                      |           |       | 13          |

|                         |                     |        |            |               |       |                      |           |          |         | ENREGISTRER |
|-------------------------|---------------------|--------|------------|---------------|-------|----------------------|-----------|----------|---------|-------------|
| (Rencontre N°           | 202050              | Date   | 12/11/2017 | (Heure 15:30) |       |                      |           |          |         |             |
| Division (LR            | 19 - Régionale Fémi | inin 2 |            |               | Pou   | ıle                  |           | Catégori | e       | (Seniors    |
| Salle GY                | MNASE MALMEDO       | NNE 1  |            |               | Ville |                      | MAUREP    | AS       |         |             |
| Equipe 1 BC             | MAUREPAS (3)        |        |            |               | Equ   | ripe 2               | PLAISIR I | BASKET C | LUB (6) |             |
| Désignation des officie | els club            |        |            |               |       |                      |           |          |         |             |
| •                       | Nom                 | 0      |            | Prénom        | \$    | Fond                 | tion      | \$       | Ordre   | N° national |
| SALANDRE                |                     | F      | Philippe   |               |       | Officiel de Table de | e Marque  | •        | 1       | 494734      |
|                         |                     |        |            |               |       |                      |           |          |         | Ajouter     |

Si vous cliquez sur la croix rouge vous pourrez effacer votre saisie.

# SAISIE DATE HORAIRE ET SALLE PAR LE CLUB

| Recherche d      | Image: Second second second |                       |                   |                     |           |                                                                                                    |              |          |            |              |     |  |  |
|------------------|----------------------------------------------------------------------------------------------------|-----------------------|-------------------|---------------------|-----------|----------------------------------------------------------------------------------------------------|--------------|----------|------------|--------------|-----|--|--|
| Division         |                                                                                                    | LR19 - Divisions - A1 | D                 |                     |           | Rechercl                                                                                                    | her dans équ | ipe 2    |            | Oui 🗸        |     |  |  |
| Date de rencontr | e, Débu                                                                                                    | t 11/04/2015          | Date de rencontr  | e, Fin 🛛 🚺          | 2/04/2015 |                                                                                                    |              |          |            |              |     |  |  |
| Poule            | Choisi                                                                                                    | ir                    | ▼ Nº Equipe       |                     | Choisir   | <ul> <li>Image: A start of the start of the start of</li></ul> |              |          |            |              |     |  |  |
|                  |                                                                                                    |                       |                   |                     |           | Lancer la                                                                                                    | recherche    | Réinitia | aliser la  | rechero      | che |  |  |
| (and             | _                                                                                                    | (C/2) ccnn            |                   | ccnn 🦟              |           | aarra (6                                                                                                    |              | 3) cc    | 0.0        | _            |     |  |  |
| 🖉 Résultat de l  | a rechei                                                                                                    | rche (1 lignes)       |                   |                     |           |                                                                                                    |              | K        | < 1        | 00           | ) 🗐 |  |  |
| Division         | N°♦                                                                                                    | Equipe 1 🛛 🔶          | Equipe 2 🛛 🔶      | Date de 🔥 rencontre | Heure 🔶   | Salle                                                                                                    | ♦ Score      | Forfait  | Score<br>2 | Forfait<br>2 | EM∳ |  |  |
| A1D              | 1326 E                                                                                                    | ESC TRAPPES SQ YV     | CS DE NOISY LE GR | 12/04/2015          | 10:30     | GYMNASE<br>R.ROUSSEAU                                                                                                    | Q            |          |            |              |     |  |  |
|                  |                                                                                                    |                       |                   |                     |           |                                                                                                    |              |          |            |              |     |  |  |
|                  |                                                                                                    |                       |                   |                     |           |                                                                                                    |              |          | EN         | REGISTI      | RER |  |  |

Les zones surlignées en jaune peuvent être modifiées :

- Date de la rencontre, horaire de la rencontre, et modification de la salle de la rencontre
- Cette fonctionnalité est activée pour les championnats des anciens en région.

#### PARTIE SPORTIVE - DEROGATIONS

#### ACCES : ONGLET COMPETITIONS - DEROGATIONS

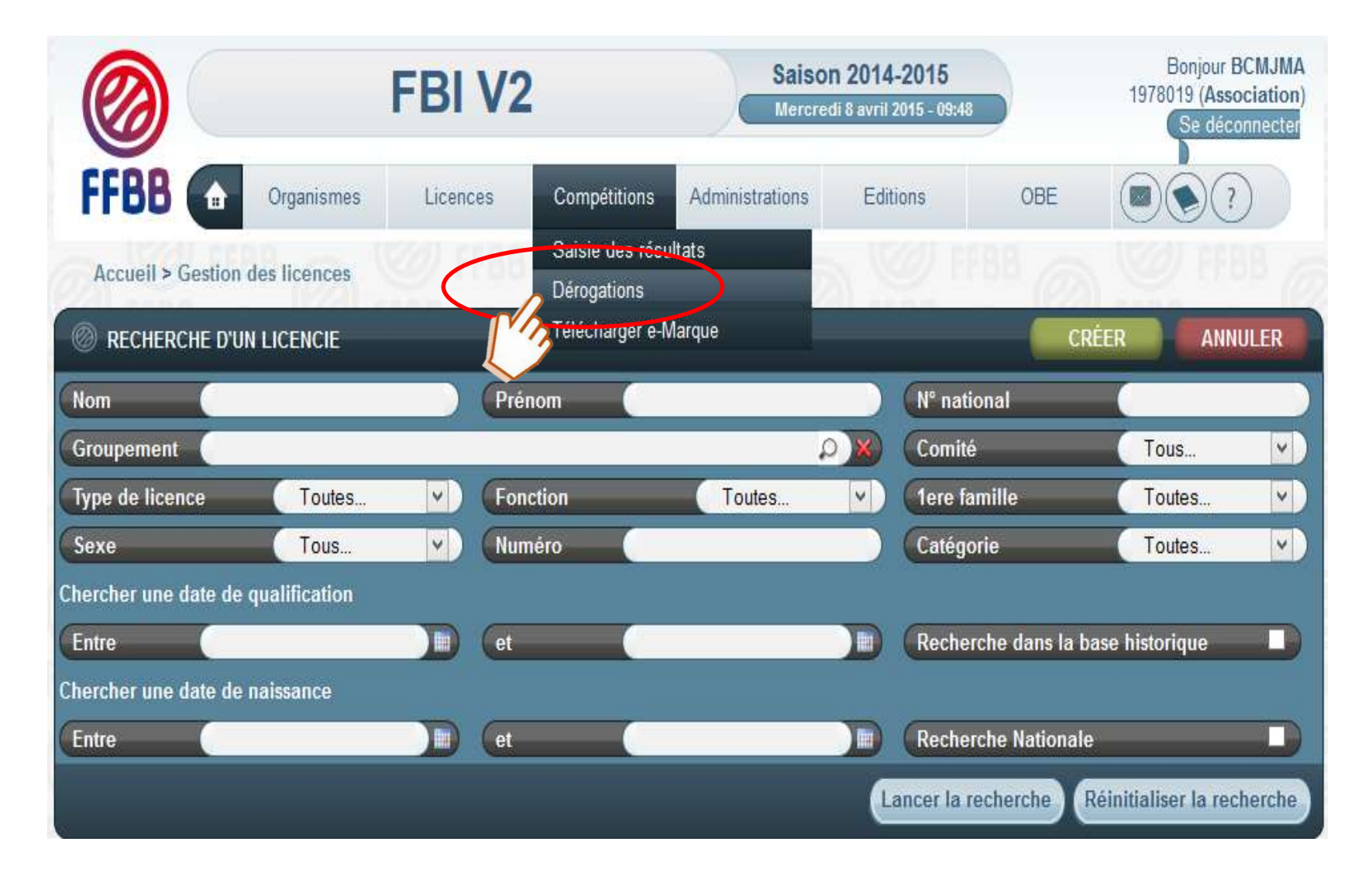

| Recherche de Dé        | rogations  |   |                          |    |                             | FERMER              |
|------------------------|------------|---|--------------------------|----|-----------------------------|---------------------|
| Division               | Toutes     |   |                          | •) |                             |                     |
| Type de demande        | Toutes     |   |                          | •  |                             |                     |
| Etat de la dérogation  | A Créer    |   |                          | •  |                             |                     |
| Saison                 | 2017-2018  | • | Date de rencontre, Début |    | Date de rencontre, Fin      |                     |
| Domicile               |            |   | D X Visiteur             |    |                             |                     |
| Chercher une date de d | lérogation |   |                          |    |                             |                     |
| Entre                  |            |   | et                       |    |                             |                     |
|                        |            |   |                          |    | Lancer la recherche Réiniti | aliser la recherche |

FENETRE DE RECHERCHE :

PAR DIVISION : SEULES LES DIVISONS (COUPES ET PLATEAUX AUSSI) DANS LESQUELLES EST ENGAGE LE CLUB APPARAITRONT (FFBB – LR – CD)

| Recherche de Déroga   | ations                                                                 |                     | FERMER                     |
|-----------------------|------------------------------------------------------------------------|---------------------|----------------------------|
| Division              | Toutes                                                                 | •                   |                            |
| Type de demande       | Toutes<br>CD78 - Coupes et tournois - TQRU13M                          |                     |                            |
| Etat de la dérogation | CD78 - Coupes et tournois - TQRU13M Finale<br>CD78 - Divisions - PRFS1 |                     | )                          |
| Saison Saisor         | LR19 - Divisions - PNF-1<br>LR19 - Divisions - RM2                     |                     | Fin                        |
|                       |                                                                        | Lancer la recherche | Réinitialiser la recherche |

| Recherche de Dérogations |                                                                                                    |                            |  |  |  |  |  |
|--------------------------|----------------------------------------------------------------------------------------------------|----------------------------|--|--|--|--|--|
| Division                 | Toutes                                                                                                  |                            |  |  |  |  |  |
| Type de demande          | Toutes                                                                                                  |                            |  |  |  |  |  |
| Etat de la dérogation    | A Créer                                                                                                 |                            |  |  |  |  |  |
| Date de rencontre, Déb   | A Créer<br>En Cours                                                                                     |                            |  |  |  |  |  |
| scan - W                 | Acceptée par les deux associations sportives<br>Acceptée par l'organisme dirigeant<br>Refusée<br>Toutes | Réinitialiser la recherche |  |  |  |  |  |

• A CREER :

Pour faire une demande de dérogation.

• EN COURS :

Celles pour lesquelles une réponse de votre part ou de l'adversaire est attendue.

• ACCEPTEE PAR LES DEUX ASSOCIATIONS SPORTIVES :

Celles devant être validées par l'organisme gérant votre rencontre.

• ACCEPTEE PAR L'ORGANISME DIRIGEANT :

Acceptées par CD ou LR ou Fédération.

• REFUSEE :

Celles qui ont été refusées par l'adversaire ou par l'organisme qui gère la rencontre.

• TOUTES :

Toutes les dérogations sauf celles « à créer ».

| FERMER                           |
|----------------------------------|
|                                  |
|                                  |
|                                  |
| 29/10/2017                       |
|                                  |
|                                  |
|                                  |
| rche) Réinitialiser la recherche |
|                                  |
| K ( 1234) ( K)                   |
| Etat de la dérogation 🔶          |
| Créer                            |
| Créer                            |
| Créer                            |
| Créer                            |
|                                  |
|                                  |

| Création d'une demande de dérogation: Division Ll | R19-RM2 Poule A m | atch du 07/10/2017 |            |                  | ENREGISTRER | FERMER |
|---------------------------------------------------|-------------------|--------------------|------------|------------------|-------------|--------|
| Division LR19-RM2                                 | Poule             | A                  |            | (N° Renc         | 102014      |        |
| Equipe domicile BC MAUREPAS                       |                   |                    |            | N° club domicile | ( 1978019   |        |
| Equipe visiteur SAINT CHARLES CH/                 | ARENTON SAINT M   | AURICE - 2         |            | N° club visiteur | ( 1994026   |        |
| Salle GYMNASE MALMEDONNE 1                        |                   |                    |            | Rencontre invers | iée 🔳       |        |
| Rencontre du 07/10/2017                           | Date dérog        | ation (            |            | (Heure (         | 20:30       |        |
| Demande de dérogation                             |                   |                    |            |                  |             |        |
| Demandeur Domicile                                | _                 | _                  |            |                  |             |        |
| Date de dépot 02/10/2017                          |                   |                    |            |                  |             |        |
| Modifier la date                                  | Date de jou       | imée               | 28/10/2017 |                  |             |        |
| Modifier l'horaire                                | Horaire           | 20:00              |            |                  |             |        |
| Modifier la salle                                 |                   |                    |            |                  |             |        |
| Inverser la rencontre                             |                   |                    |            |                  |             |        |
| Motif de la demande Salle indisponible            |                   |                    |            |                  |             |        |
|                                                   |                   |                    |            |                  | ENREGISTRER | FERMER |

| 🔘 Recherche d     | e Dérogations         |              | IECOL PARD   |               | di sena 🧰 ili                                |                 |         |               |               | FERMER                 |
|-------------------|-----------------------|--------------|--------------|---------------|----------------------------------------------|-----------------|---------|---------------|---------------|------------------------|
| Division          | LR19 - Divis          | ions - LR19  | )-RM2        |               |                                              | •               |         |               |               |                        |
| Type de demande   | e Toutes              |              |              |               |                                              | •               |         |               |               |                        |
| Etat de la déroga | tion En Cours         |              |              |               |                                              | •               |         |               |               |                        |
| Saison            | 2017-2018             |              | • Date       | de rencontre, | Début 07/10                                  | /2017 🔟 (       | Date de | rencontre, Fi | n             | 29/10/2017             |
| Domicile          |                       |              |              |               | /isiteur                                     |                 |         |               |               |                        |
| Chercher une date | de dérogation         |              |              |               |                                              |                 |         |               |               |                        |
| Entre             |                       |              | et           |               |                                              |                 |         |               |               |                        |
|                   |                       |              |              |               |                                              |                 |         | Lancer la re  | echerche Réin | itialiser la recherche |
| Résultat de la    | a recherche (1 ligne: | 5)           |              |               |                                              |                 |         |               | (             | BC 100 a               |
| Date de dép       | oot 🔶 🛛 N° Renc 🚽     | Division     | Domicile     | ٢             | Visiteur                                     | Date de journée | Heure   | Date déro     | Etat de       | la dérogation 🔶        |
| 02/10/201         | 17 10201              | LR19-<br>RM2 | BC MAUREPAS  |               | SAINT CHARLES CHARENTON<br>SAINT MAURICE - 2 | 07/10/2017      | 20:00   | 29/10/2017    | En Cours      |                        |
| _                 | _                     | _            | _            | _             | _                                            | _               | _       | _             | _             |                        |
|                   |                       |              |              |               |                                              |                 |         |               |               | Supprimer              |
|                   | Tant                  | qu'elle      | e est en cou | rs le den     | nandeur peut su                              | pprimer l       | a der   | nande         | de            |                        |

dérogation.

| (                                                                  | 0                                                                                                    | FBI V2 2                                                                                                    | 017-2018                                     | Saison<br>Lundi 2 o | 2017-2018<br>Stobre 2017 - 11:32                                                                                                    |                                                                                                    |                                                                          | Bonjour 1994026<br>1994026 (Association)<br>Se déconnecter |
|--------------------------------------------------------------------|----------------------------------------------------------------------------------------------------|----------------------------------------------------------------------------------------------------|----------------------------------------------|---------------------|----------------------------------------------------------------------------------------------------|----------------------------------------------------------------------------------------------------|--------------------------------------------------------------------------|------------------------------------------------------------|
| F                                                                  | BB 🝙                                                                                                    | Organismes                                                                                                    | Licences                                     | Compétitions        | Administrations                                                                                                    | Editions                                                                                                    | Jeunesse                                                                 |                                                            |
| A                                                                  | ccueil                                                                                                    |                                                                                                    |                                              |                     |                                                                                                    |                                                                                                    |                                                                          |                                                            |
| 0                                                                  | Nouveautés                                                                                                    |                                                                                                    |                                              |                     | Corrections                                                                                                    |                                                                                                    |                                                                          |                                                            |
| • <u>N</u><br>• <u>N</u><br>• <u>N</u><br>• <u>N</u><br>• <u>N</u> | ouveautés de la<br>ouveautés de la<br>ouveautés de la<br>ouveautés de la<br>ouveautés de la<br>ouveautés de la | a version 2.8.6 du 19/09/20<br>a version 2.8.5 du 07/09/20<br>a version 2.8.4 du 03/08/20<br>a version 2.8.3 du 12/07/20<br>a version 2.8.2 du 04/07/20<br>a version 2.8.0 du 14/06/20<br>a version 2.7.6 du 30/05/20 | 17<br>17<br>17<br>17<br>17<br>17<br>17<br>17 |                     | Corrections de     Corrections de     Corrections de     Corrections de     Corrections de     Corrections de     Corrections de     Corrections de     Corrections de | e la version 2.8.6 du 19<br>e la version 2.8.5 du 07<br>e la version 2.8.4 du 03<br>e la version 2.8.3 du 12<br>e la version 2.8.2 du 04<br>e la version 2.8.0 du 14<br>e la version 2.7.6 du 30 | 09/2017<br>7/09/2017<br>3/08/2017<br>2/07/2017<br>1/06/2017<br>1/06/2017 |                                                            |
|                                                                    | 97 MOQ<br>NR                                                                                                   |                                                                                                    | C (C) CLAR                                   |                     |                                                                                                    |                                                                                                    |                                                                          |                                                            |
|                                                                    | Messages non l                                                                                                 | us (488 lignes)                                                                                                    |                                              |                     |                                                                                                    |                                                                                                    |                                                                          | <u>12345</u> )>N                                           |
| 0                                                                  | Date 02/10/2017<br>11:29:06                                                                                    | Expéditeur<br>BC MAUREPAS                                                                                                    | Demande d'une dérog                          | ation               | Ob                                                                                                    | jet                                                                                                    |                                                                          | \$                                                         |

| 🛞 Li | iste des mess                 | ages (28 lignes)                                                                                                    |                |                         |  |       |  | KC 1200 |  |  |
|------|-------------------------------|----------------------------------------------------------------------------------------------------|----------------|-------------------------|--|-------|--|---------|--|--|
|      | Date                          | Expéditeur                                                                                                    | \$             |                         |  | Objet |  | (       |  |  |
|      | 02/10/2017<br>11:29:06        | BC MAUREPAS                                                                                                    | De             | emande d'une dérogation |  |       |  |         |  |  |
|      | 🛞 Co                          | rps du message                                                                                                    |                |                         |  |       |  |         |  |  |
|      | Date : 0                      | 2/10/2017 11:29:06                                                                                                    |                |                         |  |       |  |         |  |  |
|      | De : BC                       | MAUREPAS                                                                                                    |                |                         |  |       |  |         |  |  |
|      | Objet : I                     | Demande d'une dérogatio                                                                                                    | n              |                         |  |       |  |         |  |  |
|      |                               |                                                                                                    |                |                         |  |       |  |         |  |  |
|      | DEROG<br>Club de              | ATION N°200000003505<br>mandeur: 1978019 BC M/                                                                                                    | )86<br>AUREPAS | ;                       |  |       |  |         |  |  |
|      | MAURE                         | PAS;Le 02/10/2017 11:29                                                                                                    | :06            |                         |  |       |  |         |  |  |
|      | Madame                        | e, Monsieur                                                                                                    |                |                         |  |       |  |         |  |  |
|      | Une der<br>Connect<br>Rencont | Une demande de dérogation vous a été adressée.<br>Connectez-vous à FBI V2 pour la consulter et la traiter.<br>Rencontre: BC MAUREPAS contre SAINT CHARLES CHARENTON SAINT MAURICE - 2 |                |                         |  |       |  |         |  |  |
|      | Champi                        | Championnat : division LR19 - Régionale Masculin 2 poule Poule A                                                                                                    |                |                         |  |       |  |         |  |  |
|      | Cordialement,                 |                                                                                                    |                |                         |  |       |  |         |  |  |
|      | ROUSS                         | ELLE Thierry                                                                                                    |                |                         |  |       |  |         |  |  |
|      |                               |                                                                                                    |                |                         |  |       |  |         |  |  |

| Demande de dérogation N° 20000003505086 D | ivision LF | R19-RM2 Poule | A match du | 07/10/2017 |            |                |        | ENREGISTRER | FERMER |
|-------------------------------------------|------------|---------------|------------|------------|------------|----------------|--------|-------------|--------|
| Division LR19-RM2                         |            | Poule         | ( A        |            |            | N° Renc        | (      | 102014      |        |
| Equipe domicile BC MAUREPAS               | _          |               |            |            |            | N° club domi   | cile   | (1978019    |        |
| Equipe visiteur SAINT CHARLES             | CHAREN     | TON SAINT MA  | URICE - 2  |            |            | N° club visite | ur     | (1994026    |        |
| Salle GYMNASE MALMEDONNE 1                |            |               |            |            |            | Rencontre in   | versée |             | )      |
| Rencontre du 07/10/2017                   |            | Date déroga   | tion (     |            |            | Heure          | (20:30 |             |        |
| Demande de dérogation                     |            |               |            |            |            |                |        |             |        |
| Demandeur Domicile                        | _          | _             | _          |            |            |                |        |             |        |
| Date de dépot 02/10/20                    | 017        |               |            |            |            |                |        |             |        |
| Modifier la date                          |            | Date de jour  | rnée       | (          | 29/10/2017 |                |        |             |        |
| Modifier l'horaire                        |            | Horaire       | 6          | 20:00      |            |                |        |             |        |
| Modifier la salle                         |            |               |            |            |            |                |        |             |        |
| Inverser la rencontre                     |            |               |            |            |            |                |        |             |        |
| Motif de la demande Salle indisponible    |            |               |            |            |            |                |        |             |        |
| Réponse de l'adversaire                   |            |               |            |            |            |                |        |             |        |
| Adversaire SAINT CHARLES CHAR             | RENTON S   | SAINT MAURICE | Ē          |            |            |                |        |             |        |
| Date de réponse 02/10/2017                |            |               |            |            |            |                |        |             |        |
| Acceptation Acceptée                      |            |               |            |            |            |                |        |             |        |
| Motif de refus                            |            |               |            |            |            |                |        |             |        |

| Demande de dérogation N° 20000003505086 Division LI | R19-RM2 Poule A match du 07/10/2017 |                    | ENREGISTRER | FERMER |
|-----------------------------------------------------|-------------------------------------|--------------------|-------------|--------|
| Division LR19-RM2                                   | (Poule (A                           | N° Renc            | 102014      | )      |
| Equipe domicile BC MAUREPAS                         |                                     | N° club domicile   | (1978019    | )      |
| Equipe visiteur SAINT CHARLES CHAREN                | TON SAINT MAURICE - 2               | N° club visiteur   | ( 1994026   |        |
| Salle GYMNASE MALMEDONNE 1                          |                                     | Rencontre inversée |             | )      |
| Rencontre du 07/10/2017                             | Date dérogation 29/10/2017          | (Heure (20:00      |             | )      |
| Demande de dérogation                               |                                     |                    |             |        |
| Demandeur Domicile                                  |                                     |                    |             |        |
| Date de dépot 02/10/2017                            |                                     |                    |             |        |
| Modifier la date                                    | Date de journée 29/10/2017          |                    |             |        |
| Modifier l'horaire                                  | Horaire (20:00                      |                    |             |        |
| Modifier la salle                                   |                                     |                    |             |        |
| Inverser la rencontre                               |                                     |                    |             |        |
| Motif de la demande Salle indisponible              | ji ji                               |                    |             |        |
| Réponse de l'adversaire                             |                                     |                    |             |        |
| Adversaire SAINT CHARLES CHARENTON S                | SAINT MAURICE                       |                    |             |        |
| Date de réponse 02/10/2017                          |                                     |                    |             |        |
| Acceptation Acceptée                                |                                     |                    |             |        |
| Motif de refus                                      |                                     |                    |             |        |
| Réponse de la fédération                            |                                     |                    |             |        |
| Date de réponse02/10/2017                           |                                     |                    |             |        |
| Calculer les distances                              |                                     |                    |             |        |
| Validation Acceptée                                 |                                     |                    |             |        |
| Motif de refus                                      |                                     |                    |             |        |

# **GESTION DES EDITIONS**

### **GESTION DES EDITIONS / COMPETITION**

#### Compétition

Editions, trois thèmes : licence (voir guide licence), compétition et organisme

✤ Identifiant si demandé : reportsfbi et mot de passe FFBB!FBIV2

| Accueil > Saisie | des résultats > Gestion des éditions                                                                                                    |                  |
|------------------|----------------------------------------------------------------------------------------------------|------------------|
| Rechercher une   | e édition                                                                                                    | FERMER           |
| Module           | Compétition •                                                                                                    |                  |
| Edition          | Choisir                                                                                                    |                  |
| FFBB @           | Charte - Détails des crédits (FBE)<br>Charte - Liste des désignations en cours des officiels du club (FBE)<br>Classement - Equipes (FBE)<br>Division - Liste des officiels désignés sur les matchs d'un club par date (FBE)<br>Division - Liste des rencontres pour une structure (FBE)<br>Salle - Liste des rencontres par salle pour un club (FBE) | LANCER L'ÉDITION |

#### **GESTION DES EDITIONS**

#### Organisme

Pour l'organisme, il y a une requête pour les codes de saisie des résultats sans utilisation du compte FBI club:

Scompte FBI resultat2017 avec le mot de passe resultat2017 et le code de l'équipe donné par cette requête.

Cela permet éventuellement à un entraîneur de saisir les résultats de l'équipe qu'il gère sans accéder au compte du club.

| Accueil > Saisie des résult | ats > Gestion des éditions                                                                            |                  |
|-----------------------------|----------------------------------------------------------------------------------------------------|------------------|
| Rechercher une édition      |                                                                                                    | FERMER           |
| Module                      | Organisme 🔹                                                                                           |                  |
| Edition                     | Choisir                                                                                               |                  |
|                             | Attestation association sportive (FBE)<br>Liste - Codes de saisies des résultats pour les clubs (FBE) | LANCER L'ÉDITION |

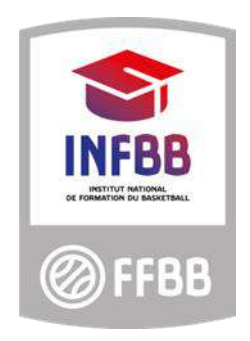

### Fédération Française de BasketBall

Pôle Formation 117 Rue du Château des Rentiers 750013 PARIS